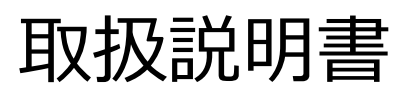

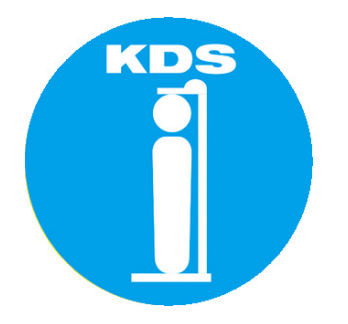

# デジタル身長体重計モニターソフト

Data communication software for DST-210SB

対応バージョン: V1.0.0

# ご注意 本書の内容については十分注意して作成しておりますが、 万一ご不審な点、お気付きのことがありましたら弊社までご 連絡ください。 本書の内容の一部または全部を、無断で複製することを禁 止しています。 本書の内容は、改良のため予告なしに変更することがあり ますので、あらかじめご了承ください。

作成日:2024年7月16日

# ムラテックKDS株式会社

#### DST-210SB モニターソフト取扱説明書

目次

| はじめ | に          | . 3 |
|-----|------------|-----|
| 1.  | 本書の目的      | . 3 |
| 2.  | 必要なもの      | . 3 |
| 3.  | 免責事項       | . 3 |
| 4.  | 著作権        | . 3 |
| 5.  | 商標         | . 4 |
| 準備  | 53         | . 5 |
| 使用ス | 方法(基礎編)    | . 6 |
| (1) | 機器の設定を確認する | . 6 |
| (2) | 機器を接続する    | . 6 |
| (3) | 測定値を受信する   | . 7 |
| インス | トールの手順     | . 8 |
| トラブ | ゚ルシューティング  | 11  |
| お問い | ・合わせ窓口     | 12  |

## はじめに

このたびはデジタル身長体重計 DST-210SB(以降、身体計)のデータ通信ソフト「DST-210SB モニターソフト(以降、モニターソフト)」をダウンロード頂き、誠にありがとうございま す。

下記の注意事項は、ご使用になる前に必ずお読みください。

(1) 本書の目的

モニターソフトの導入から取り扱い方法、トラブルシューティングについて説明します。 身体計の操作については、製品に付属されている操作説明書、または取扱説明書を当社 ホームページからダウンロードしてご確認ください。

(2) 必要なもの

モニターソフトを使用するには身体計、および Bluetooth 通信機能が付与されたパソコン (Bluetooth 通信用アダプターの使用も可)が必要です。 詳しくは後述の「準備物」のページでご確認ください。

(3) 免責事項

モニターソフトのご使用による如何なる損害やトラブルについて、当社は責任を負いません。 必ず自己責任でご使用ください。

(4) 著作権

モニターソフトはフリーソフトですが、著作権はムラテック KDS 株式会社が所有します。 Copyright © Muratec-KDS Corporation.

ご不明な点がございましたら、弊社のお問い合わせフォーム等よりご連絡ください。

#### (5) 商標

- Microsoft、Windows は、米国 Microsoft Corporationの米国及びその他の国における登録商標または商標です。Windowsの正式名称は、Microsoft Windows Operating Systemです。
- Bluetooth<sup>®</sup>ワードマークおよびロゴは登録商標であり、Bluetooth SIG, Inc.が所有権 を有します。ムラテック KDS 株式会社は使用許諾の下でこれらのマークおよびロゴを 使用しています。
- その他、各社の社名及び製品名は各社の商標または登録商標です。
- システム名、製品名等には、必ずしも商標表示(®、™)を付記していません。

## 準備する

のびおくんを使用するために必要なものを確認します。 ●デジタル身長体重計 DST-210SB

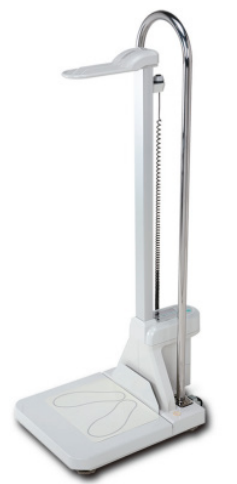

●パソコン

Windows10以降が正常動作するパソコンが必要です。

 Bluetooth パソコン用 USB アダプター
 お手持ちのパソコンに Bluetooth 通信機能が無い場合は、下記のようなアダプターを別 途、ご準備ください。

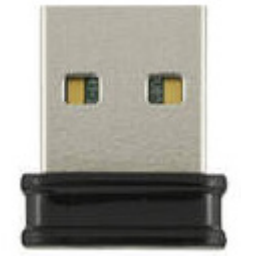

※写真は BUFFALO 社製 BSBT5D200BK

## 使用方法(基礎編)

モニターソフトの基本的な使い方について説明します。 インストールの方法については「インストールの手順」をご参照ください。

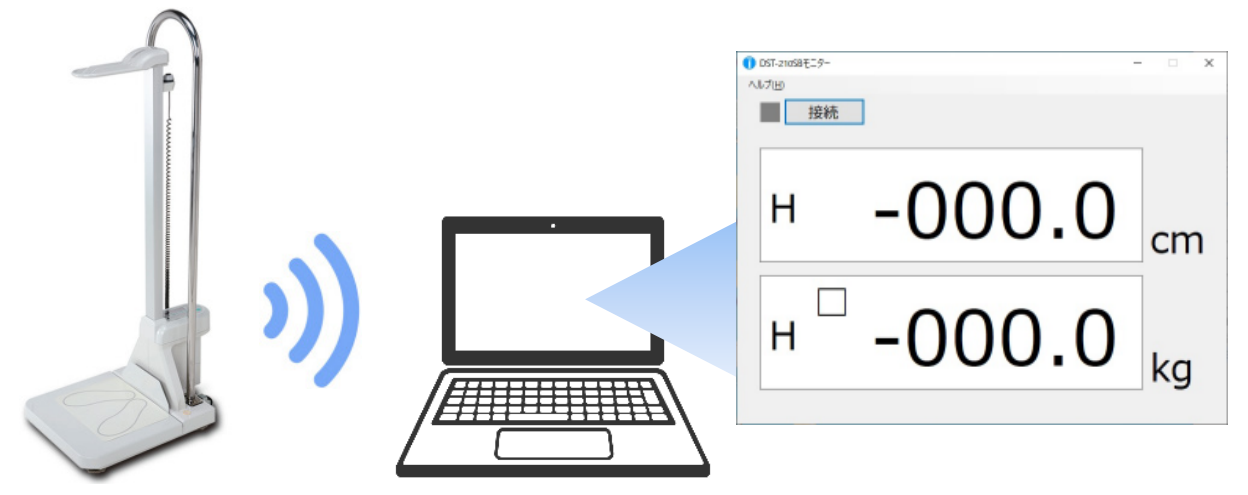

1. 機器の設定を確認する

身体計の Bluetooth 通信が「有効」、Bluetooth 出力モードが「連続出力モード」であることを確認してください。

※設定の確認方法は身体計の取扱説明書をご覧ください。

| Plusteeth 通信            | 有効         | 8: | 00  |
|-------------------------|------------|----|-----|
| Bidetooth ja ja         | 無効         | 8: | OFF |
|                         | シングル出力モード  | d: | 0   |
| Bidetooth エリモート         | 連続出力モード    | d: | 1   |
| Bluetooth ID            | ID 設定(0~9) | R: | 0   |
| バージョン表示(表示のみで、右図はバージョン) | 1.0 の場合)   | F: | 1.0 |

#### 2. 機器を接続する

身体計とモニターソフトを起動し、パソコンの Bluetooth 通信機能が有効であることを確認 して、モニターソフトのメイン画面にある[接続]ボタンをクリックします。

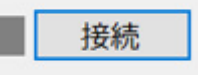

機器検索画面(Device Search)が表示されるので、「機器開始」ボタンをクリックし、機器の 検索を実行してください。(検索時間約3秒) 接続する機体を選択し、[機器接続]をクリックします。 何も検出されない場合は、身体計やパソコンの設定を再度ご確認ください。

|        |         |         |         |    | ~ |
|--------|---------|---------|---------|----|---|
| 検索開    | 始       |         |         |    |   |
| DST-21 | 0SB 0(e | e:6b:3f | 48:e6:f | 2) |   |
|        | - `     |         |         |    |   |
|        |         |         |         |    |   |
|        |         |         |         |    |   |
|        |         |         |         |    |   |
|        |         |         |         |    |   |
|        |         |         |         |    |   |
|        |         |         |         |    |   |
|        |         |         |         |    |   |
|        |         |         | F       |    |   |

3. 測定値を受信する

接続に成功すると「接続完了」のメッセージが表示され、メイン画面の接続インジケータが グリーンに変わります。

身体計は表示がリアルタイムでコンピュータの画面上に表示されます。 モニターを終了する場合は[接続解除]ボタンをクリックしてください。

| ① DST-210SBモニター |      | _ |    | × |
|-----------------|------|---|----|---|
| ヘルブ(出) 接続解除     |      |   |    |   |
|                 | 85.0 | ( | cm | า |
| Н               | 0.0  |   | kg |   |

モニターソフトに測定値を保存する機能はありません。 測定値を保存したい場合は「のびおくん SB」をご使用ください。

## インストールの手順

のびおくんのインストールについて説明します。

(1) 「setup.exe」を右クリックして[管理者として実行(A)]をクリックします。

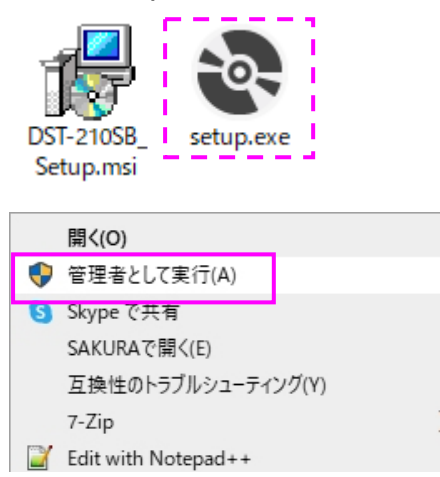

#### (2) [インストール(I)]をクリックするとダウンロードが始まります。(ランタイムが無い場合)

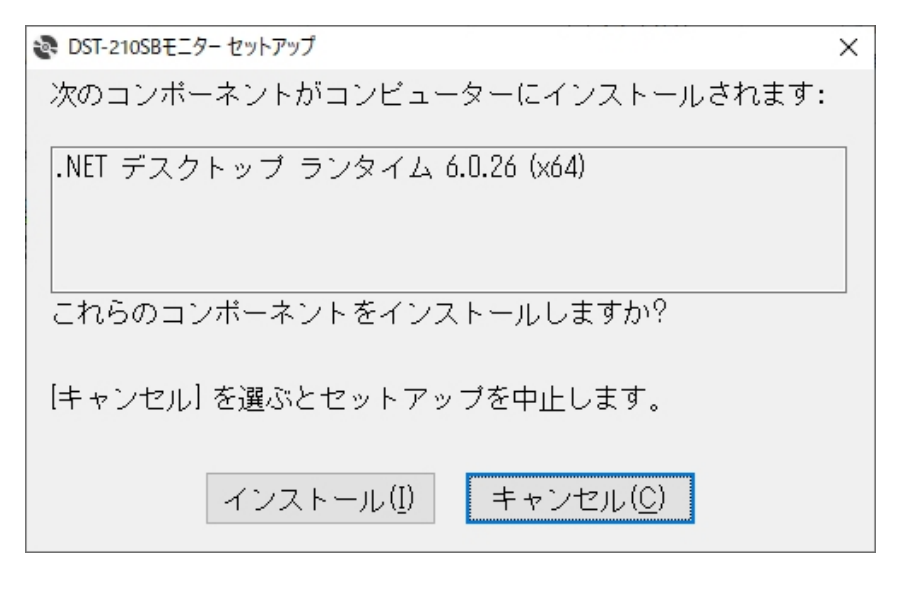

| 💽 DST-21 | oSBモニター セットアップ      | ×                 |
|----------|---------------------|-------------------|
| -0-      | 必要なファイルをダウンロードしています |                   |
|          |                     |                   |
|          |                     |                   |
| ダウン      | ·ロードしています(1/1)      |                   |
|          |                     | キャンセル( <u>C</u> ) |

(3) [次へ(N)]をクリックします

インストール先やユーザーの選択は任意で変更してください。 (基本的には変更する必要はありません。)

|                                                                            | _    |                | ×             |
|----------------------------------------------------------------------------|------|----------------|---------------|
| インストール フォルダーの選択                                                            |      |                |               |
| インストーラーは次のフォルダーへ DST-210SBモニター をインストール                                     | します  | o              |               |
| このフォルダーにインストールするには[次へ]をクリックしてください。別4<br>トールするには、アドレスを入力するか[参照]をクリックしてください。 | りフォ, | ルダーに           | インス           |
| フォルダー( <u>F</u> ):                                                         |      |                |               |
| C:¥Program Files (x86)¥DST-210SBモニター¥                                      |      | 参照( <u>R</u> ) | )             |
|                                                                            | ディ   | ィスク領域          | 蜮( <u>D</u> ) |
| DST-210SBモニター を現在のユーザー用か、またはすべてのユーザー用にイ                                    | ンスト・ | ールします          | :             |
| ○すべてのユーザー( <u>E</u> )                                                      |      |                |               |
| ●このユーザーのみ(M)                                                               |      |                |               |
| < 戻る( <u>B</u> ) 次へ( <u>N</u> ) >                                          |      | キャン            | セル            |

| (4) | [次へ(N)]をクリックし、 | インストールを開始します |
|-----|----------------|--------------|
|-----|----------------|--------------|

|                                  | _  |     | ×  |
|----------------------------------|----|-----|----|
| インストールの確認                        |    |     | -  |
| DST-210SBモニター をインストールする準備ができました。 |    |     |    |
| [次へ]をクリックしてインストールを開始してください。      |    |     |    |
|                                  |    |     |    |
|                                  |    |     |    |
|                                  |    |     |    |
|                                  |    |     |    |
|                                  |    |     |    |
|                                  |    |     |    |
|                                  |    |     |    |
|                                  |    |     |    |
| 〈 戻る(B) 次へ(N                     | )> | ++) | セル |

#### (5) [閉じる(C)]をクリックします

スタートメニュー、またはデスクトップのショートカットからモニターソフトを実行し、正常に 起動するか確認してください。

| 聞 DST-210SBモニター                | _        |     | ×   |
|--------------------------------|----------|-----|-----|
| インストールが完了しました。                 |          |     | 5   |
| DST-210SBモニター は正しくインストールされました。 |          |     |     |
| 終了するには、【閉じる】をクリックしてください。       |          |     |     |
|                                |          |     |     |
|                                |          |     |     |
|                                |          |     |     |
|                                |          |     |     |
|                                |          |     |     |
|                                |          |     |     |
|                                |          |     |     |
| < 戻る(B) <b>閉じる(</b>            | <u>)</u> | キャン | ノセル |

# トラブルシューティング

モニターが動作しない場合は、以下をご確認ください。 身体計の操作に関しては、取扱説明書をご覧ください。

1. Bluetooth 通信は確立していますか?

身体計とパソコンのペアリングが成功すると、表示部の Bluetooth 通信インジケータが 点灯します。また、周辺の電波環境により、通信が妨害されることがあります。

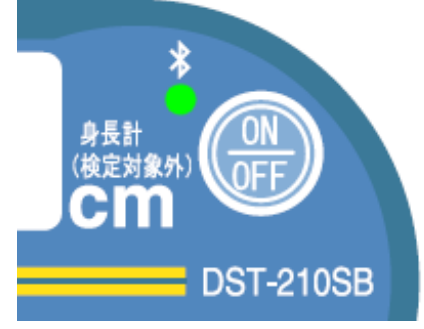

LED が点滅している場合は、Bluetooth 通信は有効ですが、接続が確立していません。 LED が消灯している場合は、身体計の Bluetooth 通信設定が無効になっていますので、 ユーザー設定モードから有効にしてください。

身体計の設定を変更しましたか?
 機器のユーザー設定モードで下記設定を再度ご確認ください。
 Bluetooth 通信 →有効
 Bluetooth 出力モード →連続出力モード

| Plusteeth 还使           | 有効         | 8: | 00  |
|------------------------|------------|----|-----|
| Bluetooth julia        | 無効         | 8: | OFF |
|                        | シングル出力モード  | d: | 0   |
| Bluetooth 出力モート        | 連続出力モード    | d: | 1   |
| Bluetooth ID           | ID 設定(0~9) | R: | 0   |
| バージョン表示(表示のみで、右図はバージョン | 1.0 の場合)   | F: | 1.0 |

3. モニターソフトは最新版ですか?

メニュー[ヘルプ(H)] → [サポートページを開く]をクリックすると、お使いのブラウザで のびおくんのホームページが開きます。最新版に更新することをお勧めします。

| サポートページを開く |  |
|------------|--|
| バージョン情報(V) |  |

## お問い合わせ窓口

トラブルシューティングでも解決しない場合は、弊社お客様窓口までメール、またはフリーダイヤルでお問い合わせください。

- ●メール(お問い合わせフォーム) https://muratec-kds.jp/contact/form/
- ●フリーダイヤル 0120-25-5548(受付時間/平日 9:00~17:00)

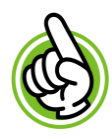

お問い合わせ前の準備

メール、フリーダイヤルでお問い合わせの場合は以下の情報提供をお願いします。

1. 身体計のバージョン

電源 ON 後に表示が点滅したあと、下段に表示される数字です。(例はバージョン 1.0)

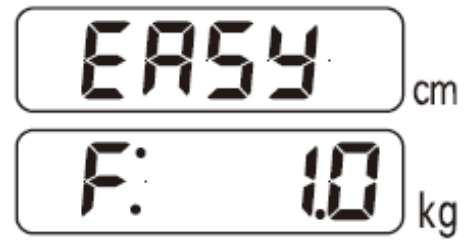

モニターソフトのバージョン
 メニュー[ヘルプ(H)] → [バージョン情報(V)]をクリックしてご確認ください。

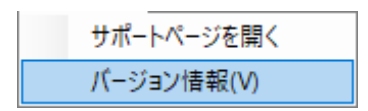

3. Windows のバージョン情報

お使いのパソコンの「Windows の仕様」をご確認ください。